# UZAKTAN EĞİTİM DERSLERİ SİSTEMİ

Uzaktan Eğitim Dersleri sistemine giriş yapabilmek için öncelikle tarayıcı'yı açıp <u>http://aku.edu.tr</u> linkini girmek gerekir. Karşımıza üniversitenin anasayfası gelir.

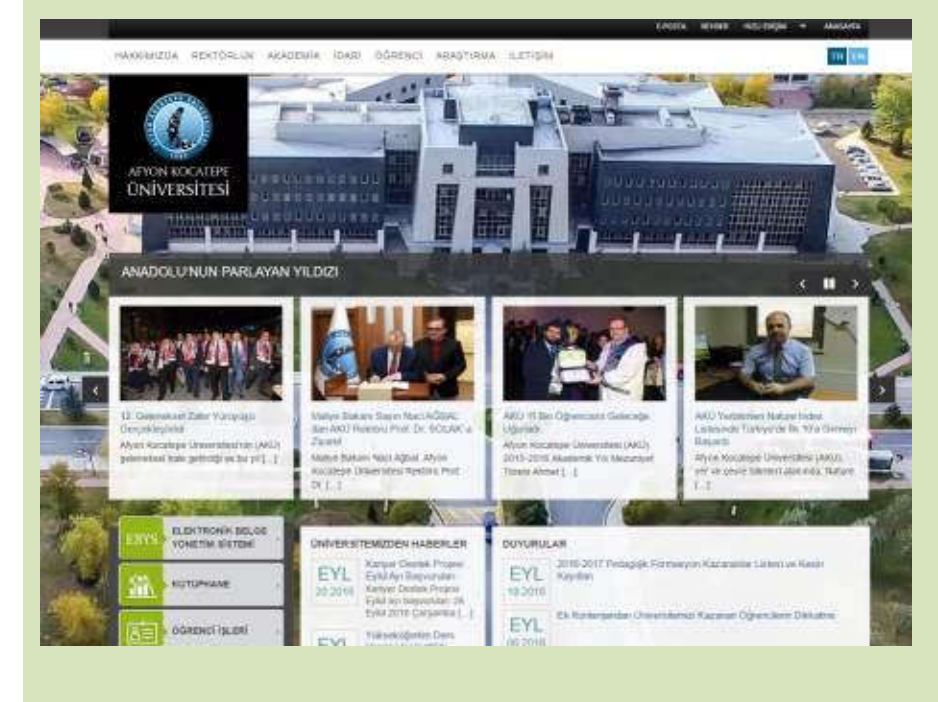

Buradan menü alanında aşağıdaki resimde görüldüğü gibi ÖĞRENCİ ->SİSTEMLER -> Uzaktan Eğitim Sistemi linki tıklanır.

| MAKKIMIZDA REKTÖRLÜK AKADEMİK                                                                                                    | idari <b>oğrenci</b> araşt                                                                                                    | IRMA İLETİŞİM                                                                                                    | eposta rehren hozudeişim                                                                                                    | TR EN |
|----------------------------------------------------------------------------------------------------|----------------------------------------------------------------------------------------------------|----------------------------------------------------------------------------------------------------|----------------------------------------------------------------------------------------------------|-------|
| KAMPUS YAŞAMI<br>Karipolo Yaşamı<br>Karipolo Yaşamı<br>Balişin kometeri<br>Balişin kometeri<br>Yurtlar<br>Roharını və Teplanti Satenları<br>Boşiyat Tebləter<br>Bislisinne<br>Urtapile<br>Oğranız Kalispları<br>Öğranız Kansayı | INTERNATIONAL STUDENTS<br>Ukularatasi Ögrencler Başvuru<br>international Rabidons<br>Eristense Exchange Program<br>Erirati Eschange Program<br>Erirati Eschange Program<br>Olghoma Supplemant | HIZLI ERİŞİM<br>Rutuphane<br>Kutuphane Tarama<br>Öğranci işləri<br>Bilgi işləri Mərişazi<br>Enkrəsidi.<br>Aday Öğranci Rayfası<br>Öğranci Klavazu<br>Engəli: Öğranci Birimi | SİSTEMLER<br>Öğrenci Bilgi Sistemi<br>Öğrenci E-Fosta Sistemi<br>Öğrenci B-Fosta Sistemi<br>Örlesenu Lisans E-Kosta Öğrenci Bişli Sistemi<br>Örlesenu Lisans E-Kosta Öğrenci Bişli Sistemi<br>Guzu Sansatar Fasisika Conaşıt Başavıra Sistemi<br>Eristiser: Önleyet Başavıra Sistemi<br>İzzarban Eğilen Başavı |       |

Uzaktan Eğitim sayfasında aşağıdaki resimde belirtildiği gibi CANLI DERSE GİRİŞ butonu tıklanır.

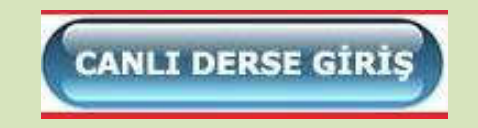

Karşımıza gelen UZAKTAN EĞİTİM DERSLERİ sayfasından giriş yapılır. Kullanıcı adı "öğrenci numarası" şifre ise "TC numaranızın ilk 5 rakamıdır."

İnteraktif Dersler sekmesinde zorunlu dersler hakkında eğitim materyalleri ile ilgili sayfalara erişebilirsiniz. (video, sunum vb.)

Giriş yaptıktan sonra Derslerim sekmesinde ise aldığınız dersleri görebilirsiniz. Derslerle ile ilgili Sanal Sınıflara erişebilirsiniz.

#### Derslerim

**TBTK Ahmet Yurdadur** 

Eğitimci: Ahmet Yurdadur

#### AIIT Talat KOÇAK

Eğitimci: Talat KOÇAK

#### TD Özge SÖNMEZLER DURAN

Eğitimci: Özge SÖNMEZLER DURAN

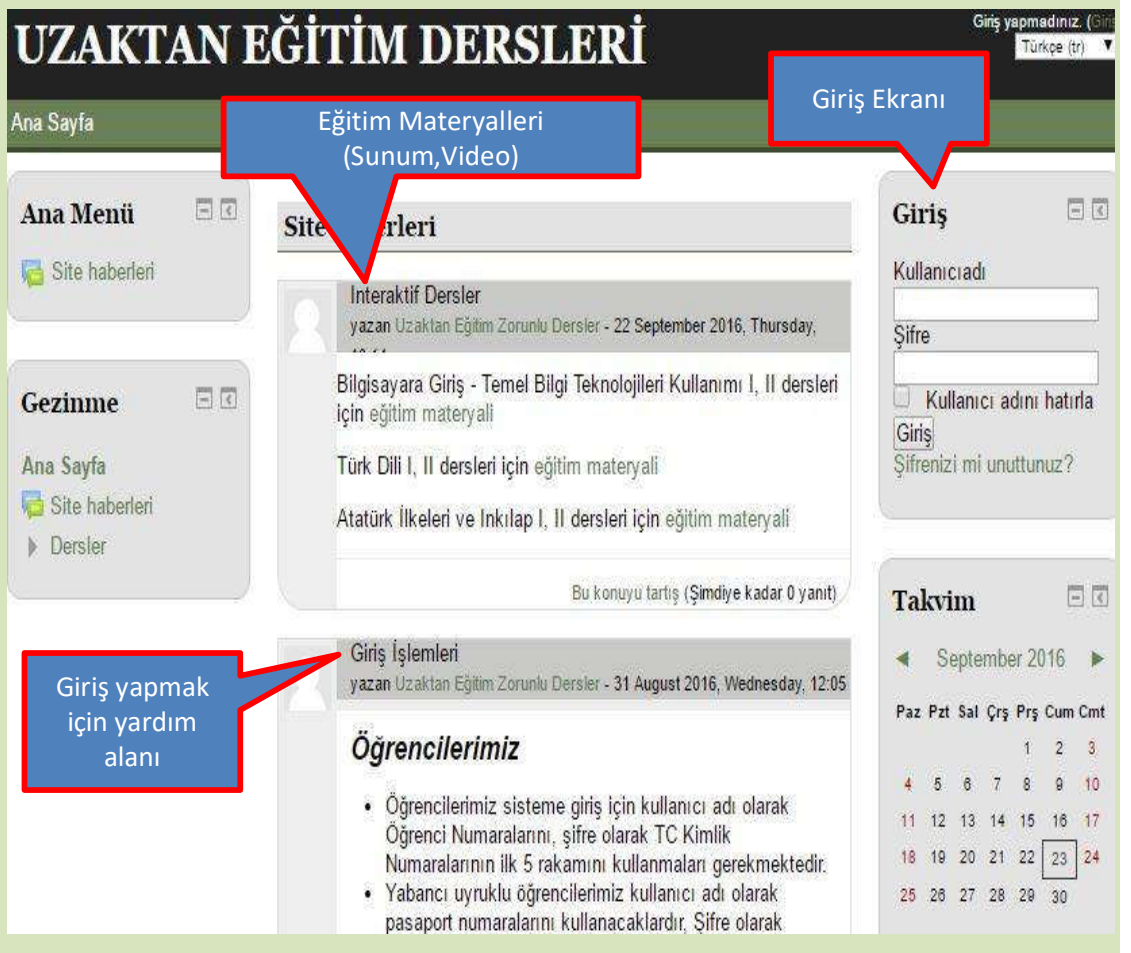

Aldığınız bir derse tıkladığınızda dersle ilgili bilgileri görürsünüz. Buradan Sanal Sınıf linkine tıkladığınızda artık dersi canlı olarak izleyebilirsiniz.

Eğer dersin sanal sınıfı başlamamışsa ekran yandaki gibi açılır.

Eğer dersin sanal sınıfı başlamış ise ekran yandaki gibi açılır.

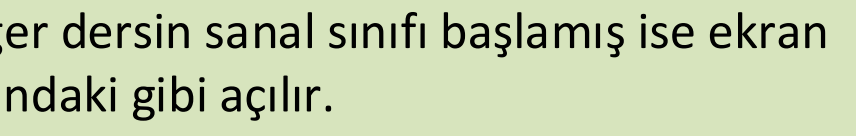

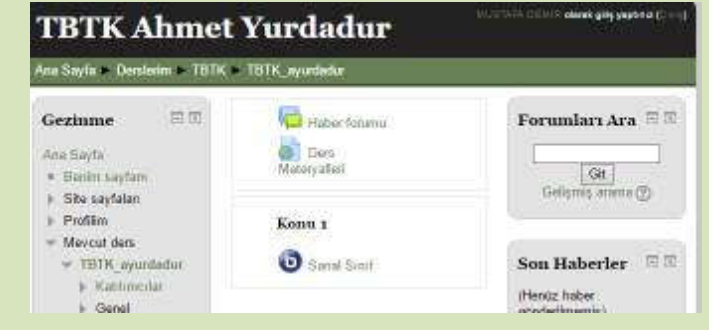

The virtual class has not yet started. Waiting until a moderator joins ...

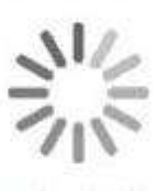

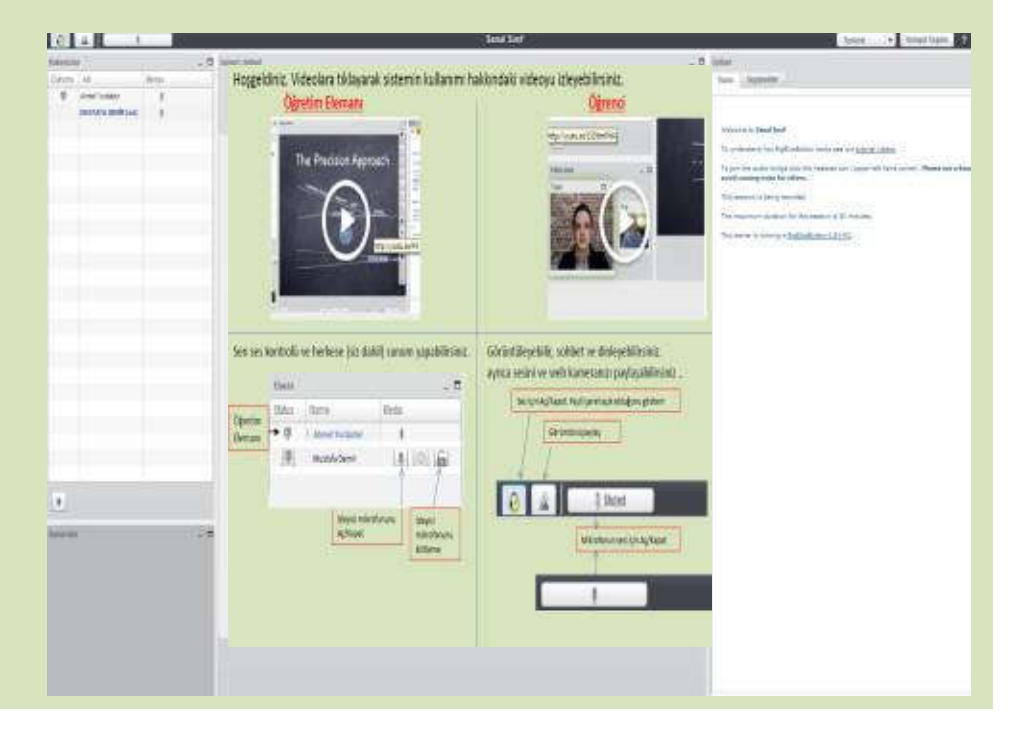

## Hoşgeldiniz. Videolara tıklayarak sistemin kullanımı hakkındaki videoyu izleyebilirsiniz. <u>Öğretim Elemanı</u> <u>Öğrenci</u>

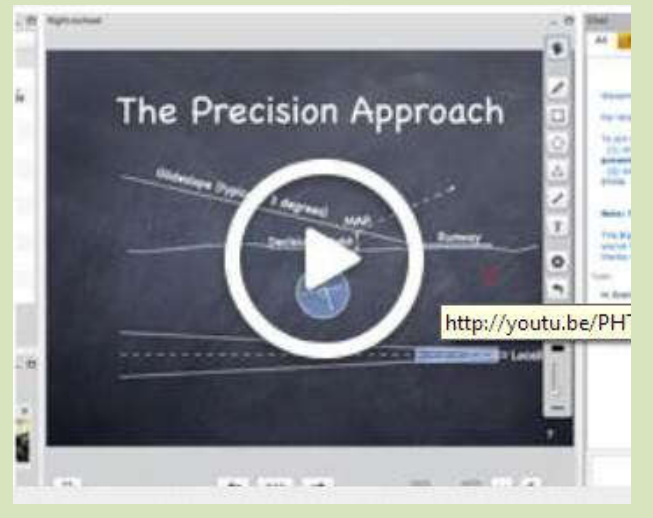

### Öğretim elemanı için ses ve sunum kontrolü ayarları

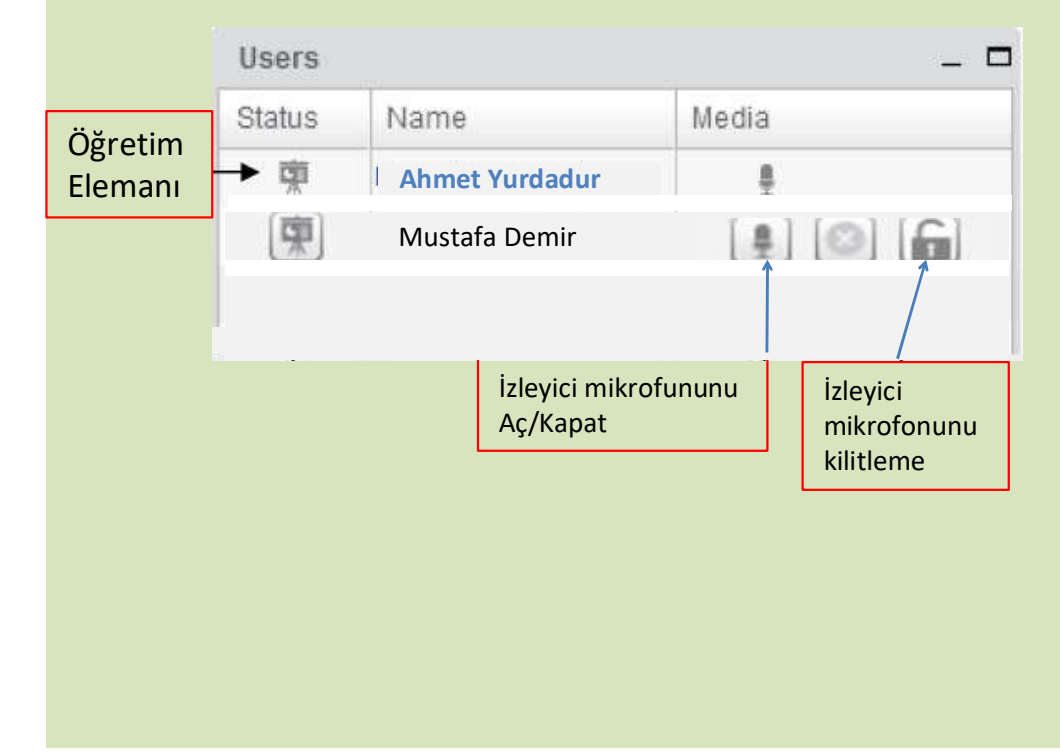

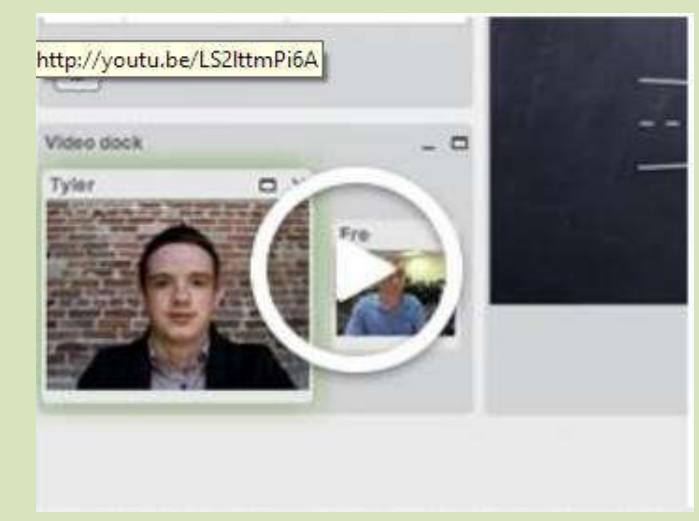

## Öğrenciler için ses ve görüntü paylaşımı ayarları

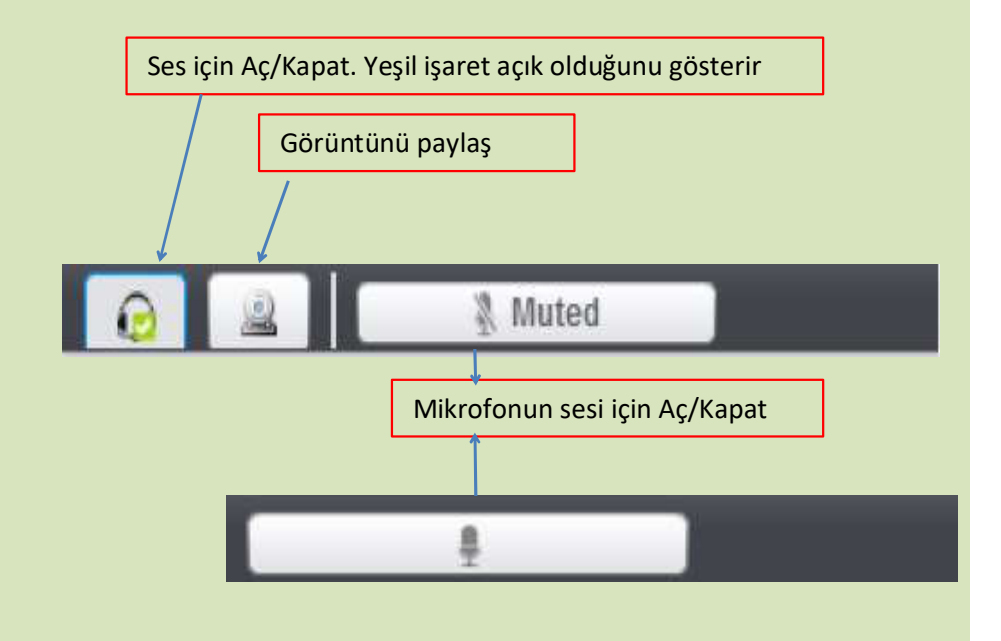